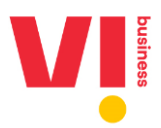

# CTA Whitelisting User Manual

Excerpt from TRAI Regulation dated 12th May 2023: <u>It has been decided that only whitelisted</u> <u>URLs/ Apks / OTT links / call back numbers shall be allowed in the content template.</u>

Please find the below steps to Whitelist your CTAs on https://www.vilpower.in/

### Types of CTAs:

All the CTAs that are being sent via A2P messages must be whitelisted.

Types of CTAs:

- 1. URL
  - Any link/URL that would be used as a part of an SMS.
  - WhatsApp links
  - APK links
- 2. Number (For call or message)
  - Mobile
  - Landline
  - Toll Free
- 3. Email

All the CTAs you whitelist here will be shared with all other telcos, allowing you to send messages through any telco.

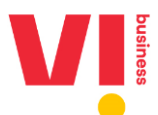

## Procedure of Whitelisting CTAs -

Step by step procedure with screenshots as follows:

1. CTA Whitelisting navigation:

| Vļ                                                                                                    |                                                                                                    | 🖂 сприлит е -                                |
|----------------------------------------------------------------------------------------------------|----------------------------------------------------------------------------------------------------|----------------------------------------------|
| DASHB                                                                                                 | ARD HEADERS TEMPLATES TELEMARKETERS CONSENTS                                                                                                    | ACQUISITION BRAND NAME CTA WHITELISTING MORE |
| Dashboard                                                                                             |                                                                                                    |                                              |
|                                                                                                    |                                                                                                    |                                              |
| <b>3</b><br>HEADERS                                                                                   | <b>O</b><br>CONTENT TEMPLATES                                                                                                    | 1<br>CONSENT TEMPLATES                       |
| APPROVED PENDING REJECTED<br>0 3 0                                                                    | APPROVED PENDING REJECTED<br>0 0 0                                                                                                    | APPROVED PENDING REJECTED<br>0 1 0           |
|                                                                                                    |                                                                                                    |                                              |
|                                                                                                    |                                                                                                    |                                              |
| Privacy Policy www                                                                                    | myvlin Vodafone Idea Limited (former                                                                                                    | ty Idea Cellular POWERED BY                  |
| Terms and Conditions Voo<br>FAGs Ads<br>Exclainton Support Matrix<br>Suppliers Partners<br>Contact Us | fore Group Limited An Adays Brita Group<br>pathreniby<br>B Brita Group Registered Office:<br>Sumen Tower, Piot no. 18, Sect<br>Gendhinage, 352011, Gujeret<br>Telephone: +91 79: 667140001<br>2232525 | 6 Vodatore 🖬 tania                           |

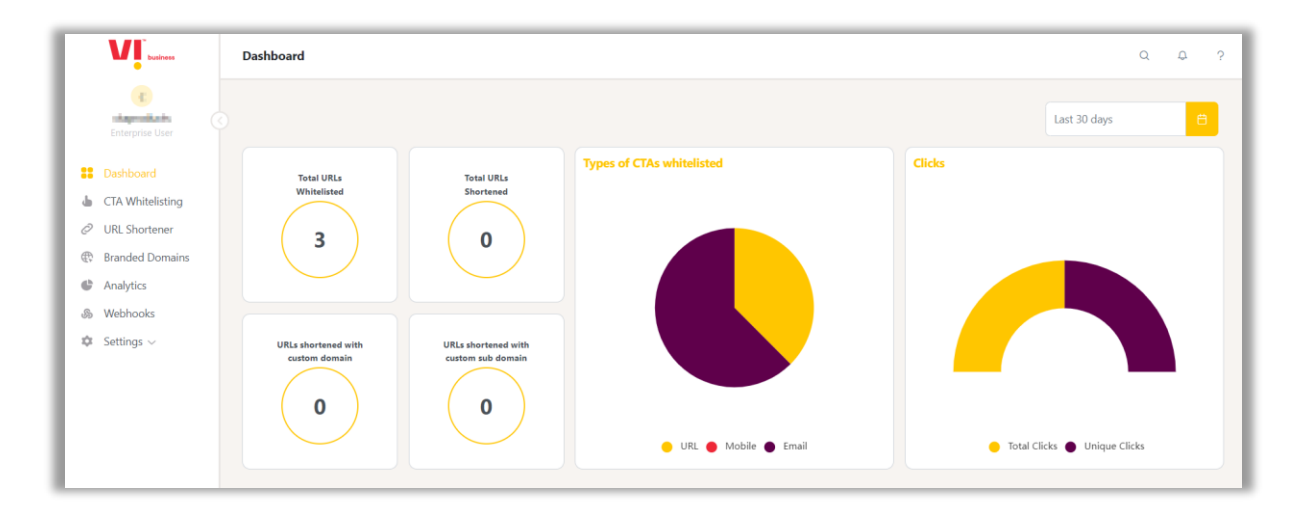

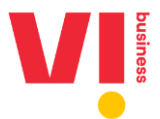

- 2. Whitelisting CTAs:
  - a. Click on "+Whitelist CTA"
  - b. You can whitelist URLs, Mobile numbers and Emails

| <b>V</b>                            | CTA Whitelisting |                    |            |                   |              | Q                 |
|-------------------------------------|------------------|--------------------|------------|-------------------|--------------|-------------------|
| c<br>ctaproducts<br>Enterprise User | Q Search by CTA  | Filter by CTA type | ~          |                   | Last 30 days | 🗎 🕂 Whitelist CTA |
| BB Dashboard                        | СТА Туре         | СТА                | Sample CTA | Contains Variable | Updated On   | Status            |
| 🖕 CTA Whitelisting                  |                  |                    |            |                   |              |                   |
| ORL Shortener                       |                  |                    |            |                   |              |                   |
| Branded Domains                     |                  |                    |            |                   |              |                   |
| Analytics                           |                  |                    |            |                   |              |                   |
| & Webhooks                          |                  |                    |            |                   |              |                   |
| 🌣 Settings 🗸                        |                  |                    |            |                   |              |                   |
|                                     |                  |                    |            |                   |              |                   |
|                                     |                  |                    |            |                   |              |                   |
|                                     |                  |                    |            |                   |              |                   |
|                                     |                  |                    |            |                   |              |                   |
|                                     |                  |                    |            |                   |              |                   |
|                                     |                  |                    |            |                   |              |                   |
|                                     |                  |                    |            |                   |              |                   |
| 🖒 Logout                            |                  |                    |            |                   |              |                   |
|                                     |                  |                    |            |                   |              |                   |

3. Whitelisting URL – Static URL: Please note that URLs that redirect to another URL are not permitted.

| <b>V</b> I, business                                       | Whitelist CTA Q A                                                                                                    | ? |
|------------------------------------------------------------|----------------------------------------------------------------------------------------------------|---|
| Enterprise User                                            | Select CTA type                                                                                                    |   |
| CTA Whitelisting                                           | Others Whatsapp Links APK Links<br>Enter URL                                                                          |   |
| <ul> <li>URL Shortener</li> <li>Branded Domains</li> </ul> | https://google.com                                                                                                    |   |
| Analytics     Webhooks                                     | URL contains variable. (Please enter only static part of the URL For ex: https://yourbrand.com/path/?) Do not shorten |   |
| 🌣 Settings 🗸                                               | Submit Cancel                                                                                                    |   |
|                                                            |                                                                                                    |   |
|                                                            |                                                                                                    |   |
|                                                            |                                                                                                    |   |
| ් Logout                                                   |                                                                                                    |   |

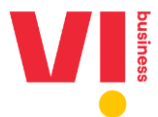

4. Whitelisting URL – Dynamic URL: Please select "URL contains variable" and provide the static portion of the dynamic URL (up to the '?'), along with a sample of the final URL

| Vi                 | Whitelist CTA Q                                                                                         | ¢ | ? |
|--------------------|----------------------------------------------------------------------------------------------------|---|---|
| Enterprise User    | Select CTA type                                                                                         |   |   |
| BB Dashboard       | O Others O Whatsapp Links APK Links                                                                     |   |   |
| 🖕 CTA Whitelisting | Enter URL                                                                                               |   |   |
| URL Shortener      | https://google.com                                                                                      |   |   |
| Branded Domains    | 2 URL contains variable. (Please enter only static part of the URL For exc https://www.rand.com/path/?) |   |   |
| Analytics          | "?" is mandatory for a dynamic TIRL and 17 will not be accented in the dynamic nart of TIRL             |   |   |
| 🛞 Webhooks         | Sample URL                                                                                              |   |   |
| 🅸 Settings 🗸       | https://www.hand.com/path/?productsku=1234                                                              |   |   |
|                    | Do not shorten Sudumit Cancel                                                                           |   |   |
| ් Logout           |                                                                                                    |   |   |

### 5. Mobile numbers:

| business           | Whitelist CTA                                                                                                    | Q | ۵ | ? |
|--------------------|----------------------------------------------------------------------------------------------------|---|---|---|
| c<br>ctaproducts   | Select CTA type                                                                                                    |   |   |   |
|                    | Image: Second system         Image: Second system         Image: S |   |   |   |
| BB Dashboard       | O Mobile Landline O Toll free O Others                                                                                                    |   |   |   |
| 🖕 CTA Whitelisting | Enter URL                                                                                                    |   |   |   |
| Ø URL Shortener    | 9494511415                                                                                                    |   |   |   |
| Branded Domains    |                                                                                                    |   |   |   |
| Analytics          | Submit Cancel                                                                                                    |   |   |   |
| & Webhooks         |                                                                                                    |   |   |   |
| 🕸 Settings ~       |                                                                                                    |   |   |   |
|                    |                                                                                                    |   |   |   |
|                    |                                                                                                    |   |   |   |
|                    |                                                                                                    |   |   |   |
|                    |                                                                                                    |   |   |   |
|                    |                                                                                                    |   |   |   |
|                    |                                                                                                    |   |   |   |
|                    |                                                                                                    |   |   |   |
| 🖒 Logout           |                                                                                                    |   |   |   |
|                    |                                                                                                    |   |   |   |

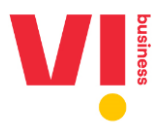

### URL Shortener as a service

You can use the URL shortener to shorten the URLs you send in the messages, there are 2 ways you can use this URL shortener:

### Types of shortenings:

- 1. Static Shortening: The shortened link remains fixed and will be sent for each message (SMS)
- 2. *Dynamic Shortening:* The shortened link changes dynamically, possibly based on user specific information, like Mobile number.

For example, the Domain "vil.ai" van be used for URL Shortening services in the below ways

- 1. Basic (Dynamic shortening):
  - The most basic URL Shortener service can be shortened to https://vil.ai/abcdef. We can use this service to generate "abcdef" String in the URL to 6/8/10 Alphanumeric **randomly**.
- 2. Custom back halves/ URL Path (Only for Static shortening):
  - You can also use Enterprise's name/Brand name in the path variable.
  - Example: https://vil.ai/uvwxyz, where we can keep "uvwxyz" as constant while generating the URL.
- 3. Branded domain (bring your own Domain):
  - Bring your own existing domain.
  - Configure our URL Shortener as a service to use your domain.
- 4. Bulk shortening (Dynamic shortening)
  - Select your existing URL(Whitelisted) and upload a file with mobile numbers,
  - Our service will generate Unique URLs for each of the mobile numbers, which can used for User tracking.
  - Download the list of URLs and send them in the SMSs to be sent to subscribers

#### **URL Shortener – steps**

- 1. URL Shortener
  - a. Give a name for the link you want to shorten
  - b. Select the Whitelisted URL from the Long URL dropdown (you can search and select from the list of whitelisted URLs)
  - c. Static shortening:
    - i. You can give a custom back half (for static shortening), the selected URL will always be shortened to the give URL, for example: https://vil.ltd/brandname.
    - ii. You can check "Allow short url in messages" if you want to send the shortened URL directly in the messages (In real time mentioned above).
  - d. Dynamic shortening:
    - i. Do not give any custom back half.
    - ii. Select the short link length (this will be the length of the random string generated). For example, length of 6: <u>https://vil.ltd/klhdfa</u>
    - iii. Check "Allow user tracking", to generate dynamic links(a different link every time the URL is shortened)
    - iv. You can check "Allow short url in messages" if you want to send the shortened URL directly in the messages (In real time mentioned above).
       For this you can generate the shortened URLs before sending the message from the Bulk shortening page.

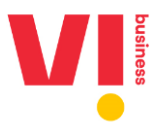

| <b>V</b> , business                                                                          | Create a short link                                                                                                    | ٩ | ф. | ? |
|----------------------------------------------------------------------------------------------|----------------------------------------------------------------------------------------------------|---|----|---|
| Chapter Linds<br>Enterprise User                                                             | Link name Enter the name of link                                                                                                    |   |    |   |
| CTA Whitelisting                                                                             | Long URL Filter by CTA type                                                                                                    |   |    | ~ |
| <ul> <li>Branded Domains</li> <li>Analytics</li> <li>Webhooks</li> <li>Settings ~</li> </ul> | CTA Options Domain Custom back half (optional) Custom back half (optional) Custom backhalfs are 10 Select short link length after / 6 Select URL protocol HTTPS Allow user tracking Allow user tracking Allow short url in messages. |   |    |   |
| ථ Logout                                                                                     | Submit Cancel                                                                                                    |   |    |   |

- 2. URL Shortener Branded Domain
  - a. You can use your existing domain to shorten the URLs, to configure, please follow the steps below
  - b. Go to create new

| <b>V</b>         | Branded Domains                                                                                               |                                                                       | Q Q                                                                                |
|------------------|----------------------------------------------------------------------------------------------------|-----------------------------------------------------------------------|------------------------------------------------------------------------------------|
|                  |                                                                                                    |                                                                       |                                                                                    |
| Enterprise User  | Steps to add custom domain<br>This text refers to the step by step proced<br>shown here for DNS configuration | ure to add the custom domain and custom subdomain to the portal. Step | ss to Configure the DNS records and other required information. Server Ips will be |
| Dashboard        | For subdomain configuration, point the C                                                                      | NAME record to cname.tru.im                                           |                                                                                    |
| CTA Whitelisting |                                                                                                    |                                                                       |                                                                                    |
| Ø URL Shortener  |                                                                                                    |                                                                       | + Create N                                                                         |
| Branded Domains  |                                                                                                    |                                                                       |                                                                                    |
| Analytics        | Short Domain                                                                                                  | Verification Status                                                   | Updated On                                                                         |
| Webhooks         |                                                                                                    |                                                                       |                                                                                    |
| Settings ~       |                                                                                                    | No data available                                                     |                                                                                    |
| ') Logout        |                                                                                                    | $<<$ Showing 0 to 0 of 0 $\rightarrow$                                | » 10 V                                                                             |

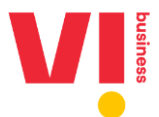

### c. Give your custom domain

| Add a custom domain Q Q <th></th> <th></th> <th></th> <th></th> <th></th> <th></th> <th></th>                                                                                                    |      |                  |                     |                        |   |   |        |
|----------------------------------------------------------------------------------------------------|------|------------------|---------------------|------------------------|---|---|--------|
| Image: Control of the custom Domain       Image: Custom Domain       Image: Custom Domai |      | <b>V</b>         | Add a custom domain |                        | Q | Q | ?      |
| Cancel     Image: Concel     Image: Concel <th></th> <th>c<br/>ctaproducts</th> <th>STEP 1</th> <th>STEP 2</th> <th></th> <th>~</th> <th>STEP 3</th>                                                                                                    |      | c<br>ctaproducts | STEP 1              | STEP 2                 |   | ~ | STEP 3 |
| Image: Dashboard Enter custom domain   Image: Charlenia Image: Truim   Image: Charlenia Image: Charlenia   Image: Charlenia Image: Charlenia   Image: Charlenia <th></th> <th></th> <th>- Add Custom Domain</th> <th>configure bits records</th> <th></th> <th></th> <th>renity</th>                                                                                                    |      |                  | - Add Custom Domain | configure bits records |   |   | renity |
| <ul> <li>▲ CTA Whitelisting</li> <li>▶ CTA Whitelisting</li> <li>♥ IRL Shortener</li> <li>♥ Branded Domains</li> <li>● Analytics</li> <li>● Webbooks</li> <li>♦ Settings &gt;</li> </ul>                                                                                                    |      | Dashboard        | Enter custom domain |                        |   |   |        |
| <ul> <li>✓ URL Shortener</li> <li>♥ Branded Domains</li> <li>✓ Analytics</li> <li>● Webhooks</li> <li>♥ Settings ~</li> </ul>                                                                                                    | - da | CTA Whitelisting | tru.im              |                        |   |   |        |
| Randed Domains     Analytics     Webbooks     Settings >     O togout                                                                                                    | 0    | URL Shortener    |                     |                        |   |   |        |
| <ul> <li>Image: Analytics</li> <li>Image: Webhooks</li> <li>Image: Settings ∨</li> <li>Image: Settings ∨</li> <li>Image: Settings ∨</li> </ul>                                                                                                    | •    | Branded Domains  | Next Cancel         |                        |   |   |        |
|                                                                                                    | ¢    | Analytics        |                     |                        |   |   |        |
| Settings ∽                                                                                                    | ß    | Webhooks         |                     |                        |   |   |        |
| © Logout                                                                                                    | \$   | Settings ~       |                     |                        |   |   |        |
| O Logout                                                                                                    |      |                  |                     |                        |   |   |        |
| O Logout                                                                                                    |      |                  |                     |                        |   |   |        |
| O topout                                                                                                    |      |                  |                     |                        |   |   |        |
| O topout                                                                                                    |      |                  |                     |                        |   |   |        |
| O topout                                                                                                    |      |                  |                     |                        |   |   |        |
| O togout                                                                                                    |      |                  |                     |                        |   |   |        |
| O Logout                                                                                                    |      |                  |                     |                        |   |   |        |
| () Logout                                                                                                    |      |                  |                     |                        |   |   |        |
|                                                                                                    | Ċ    | Logout           |                     |                        |   |   |        |

### d. Give the required details and upload the certificate

| Dusiness              | Add a custom domain          |                     |                                 | Q | Q   | ?                |
|-----------------------|------------------------------|---------------------|---------------------------------|---|-----|------------------|
|                       |                              |                     |                                 |   |     |                  |
| chemiliuchi (         | G STEP 1<br>Add Custom Domai | 'n                  | STEP 2<br>Configure Dns records |   | × , | STEP 3<br>/erify |
| 22 Dashboard          | Point domain to below ip     | address as A record |                                 |   |     |                  |
| 🖕 CTA Whitelisting    | 10.10.0.1                    | ¢                   |                                 |   |     |                  |
| ORL Shortener         |                              |                     |                                 |   |     |                  |
| Branded Domains       | 10.10.0.2                    | Ø                   |                                 |   |     |                  |
| Analytics             | Ilpland SSI Cartificata      |                     |                                 |   |     |                  |
| Webhooks     Webhooks | opioad 352 certificate       |                     |                                 |   |     |                  |
| 🕸 Settings 🗸          | Upload certificate key 🙏     |                     |                                 |   |     |                  |
|                       | Next Cancel                  |                     |                                 |   |     |                  |
|                       |                              |                     |                                 |   |     |                  |
|                       |                              |                     |                                 |   |     |                  |
|                       |                              |                     |                                 |   |     |                  |
|                       |                              |                     |                                 |   |     |                  |
|                       |                              |                     |                                 |   |     |                  |
|                       |                              |                     |                                 |   |     |                  |
| 🖒 Logout              |                              |                     |                                 |   |     |                  |
|                       |                              |                     |                                 |   |     |                  |